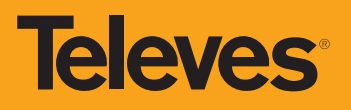

# Snabbguide "Hur gör jag"

Vår nya hemsida www.televes.se innehåller även nya e-handeln. Om du inte är inloggad kan du hitta och se alla produkter. För beställning så loggar du in med dina inloggningsuppgifter, som du får efter du anmält dig som kund.

# Hemsida/E-handel

#### Hemsida

www.televes.se Logga in på e-handeln via menyn uppe till höger.

### Produkter

Televes-produkter hittar du i olika undermenyer och special-produkter hittas under ANDRA MÄRKEN.

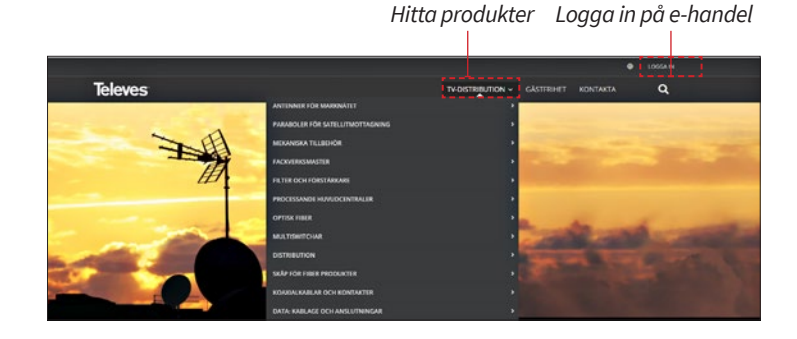

# Bli kund/Logga in

### Kundinloggning

Skriv in användarnamn och lösenord och klicka på knappen LOGGA IN.

Har du glömt ditt lösenord, så klicka på "Glömt ditt lösenord?" och skapa ett nytt.

|                                                     | Kunainloggnin |
|-----------------------------------------------------|---------------|
| Registrerade kunder                                 |               |
| Om du har ett konto, logga in med din e-postadress. |               |
| E-post *                                            |               |
| xxxxi@televes.com                                   |               |
| Lösenord •                                          |               |
|                                                     |               |
| Then difference?                                    |               |
| LOGGA IN Giomt ditt losenord?                       |               |

## Lägg order i kundvagnen

### Order

Sök upp önskad produkt och där ser du pris och lagerhållning. Välj eller skriv in önskat antal och tryck på knappen LÄGG TILL I KUNDVAGN. Produkten läggs till och uppe till höger visas en ikon med antal tillagda produkter.

#### Ändra order eller beställ

Klicka på ikonen (väskan) så öppnas menyn, som lista där du kan välja att ändra antal eller handla vidare via SE OCH ÄNDRA KUNDVAGN eller gå till kassan för utcheckning via GÅ TILL UTCHECKNINGEN.

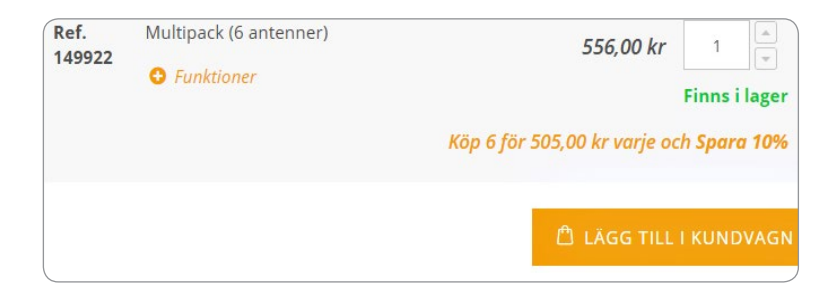

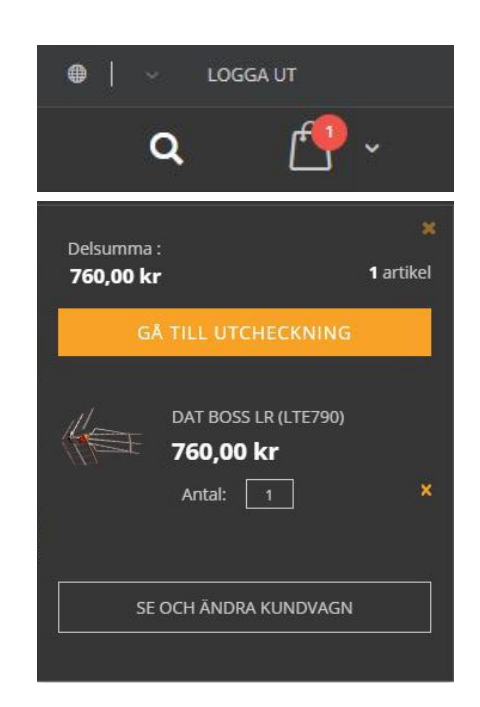

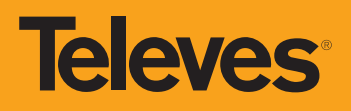

# Beställ och lägg ordern

#### Välj leveransadress

Först välj önskad leveransplats eller lägg till en ny plats för leverans med knappen "+ Ny adress".

#### Välj leveranssätt

Välj plats för leverans. Standard är att vi skickar godset men du kan även hämta det hos oss i Trelleborg. OBS! Fraktkostnad visas inte här utan läggs på vid faktureringen.

| Leverans                                                                                                    |                                                                                                    |                                    |  |
|----------------------------------------------------------------------------------------------------|----------------------------------------------------------------------------------------------------|------------------------------------|--|
| veransadress                                                                                                    |                                                                                                    |                                    |  |
| Enrique Doningues                                                                                                    | Binique Do minguez -                                                                                                    | Beställningsöversikt               |  |
| RUA BENEFICA DE CONIXO, 17 15706 - SANTIAGO DE<br>COMPOSTELA A CORUÑA ESPAÑA                                                                                                    | MARLIGATAN, 8 21111 - MALMO, MALMO SWEDEN<br>21111 - MALMO, 21111                                                                                                    | 1 ITEM IN CART                     |  |
|                                                                                                    | e laseweeter                                                                                                    | // DAT BOSS LR 4.712760 760.00 kr  |  |
| Leveleval Hill                                                                                                    |                                                                                                    | i san F                            |  |
| uter Anderston                                                                                                    |                                                                                                    |                                    |  |
| vannhägtgatan. 7 23166 - Treleborg Treleborg                                                                                                    |                                                                                                    |                                    |  |
| SWERIGE                                                                                                    |                                                                                                    |                                    |  |
| SVENCE<br>23166 - Trelleborg, 23166                                                                                                    |                                                                                                    |                                    |  |
| Ny Adress                                                                                                    | Välj eller                                                                                                    | skapa ny                           |  |
| nyvatres                                                                                                    | Välj eller                                                                                                    | skapa ny<br>Las vár Leveranspolicy |  |
| Ny Atrina Page 2006<br>Ny Atrina<br>Severanssätt                                                                                                    | Välj eller<br>Välj leveranssätt                                                                                                    | skapa ny<br>Las vår Leveranspolicy |  |
| tyrems tyrems Standard Standard Standa | Välj eller<br>Välj leveranssätt<br>frakt:<br>raktfitt ui ordervarde över 5.000- ex n<br>divker galler fraktfitt vid ordervarde öv<br>tostnad finns inte med i bekräftelsen, | skapa ny<br>Las vår Leveranspolicy |  |

Tryck på knappen NÄSTA för att gå vidare i kassan.

### Fakturaadress

Som standard är faktura- och leveransadress vald som samma. Fakturaadressen kan inte ändras. Lägg till ev. märkning och info.

Tryck på knappen BESTÄLL för att ägga ordern.

| Leverans                                                 | Granska & betala                                |  |
|----------------------------------------------------------|-------------------------------------------------|--|
| Betainingsmetod:                                         |                                                 |  |
| R Min faktura, och leveransadress är densamma            | Beställningsöversikt                            |  |
| Mats Anderston -                                         | Delsamma 556.00                                 |  |
| Varinhögsgatan, 7 23166 - Trelleborg, Trelleborg SVLRIGE | Leverans Pending Calcul                         |  |
| 23166 - Trelleborg, 23166                                |                                                 |  |
|                                                          | ordersumma 536,00 k                             |  |
|                                                          |                                                 |  |
|                                                          | HESTALL 1 ITEM IN CART                          |  |
| Lägg ordern                                              | DATASSER TOPO                                   |  |
|                                                          | 4018 1                                          |  |
|                                                          | 6427 Prosec 1                                   |  |
| 1                                                        |                                                 |  |
|                                                          |                                                 |  |
| Er referens                                              |                                                 |  |
|                                                          |                                                 |  |
| Märkning                                                 | Leverera Till:                                  |  |
|                                                          |                                                 |  |
|                                                          | Mats Andersson -                                |  |
|                                                          | Varinhögsgatan, 7.23166 - Trelleborg Trelleborg |  |
|                                                          | SVERGE<br>21166 - Trellerove 23166              |  |
|                                                          | 101100                                          |  |
|                                                          | Fraktsätt:                                      |  |
|                                                          | Standard - Girkan -                             |  |
|                                                          | Information on frakt:                           |  |
|                                                          | Order levererøs frøktfritt vid ordervörde över  |  |

### TACK FÖR DIN ORDER!

Ordern är klar och bekräftelse skickas nu via e-post. Klicka på "Skriv ut kvitto" så skrivs ett kvitto ut som pdf-fil.

|                                         | IACK for din order! skriv ut kvit |
|-----------------------------------------|-----------------------------------|
| Order klar                              |                                   |
| Ditt ordernummer är: 300000056.         |                                   |
| Vi skickar en orderbekräftelse med deta | Ijer och spårningsinformation.    |

# E-post med bekräftelse

#### Bekräftelse på lagd order

E-post med bekräftelse skickas automatiskt ut när ordern läggs. Kontrollera så allt stämmer annars kontakta oss.

### **Order skickad**

När ordern är behandlad och skickad kommer vi skicka dig ett tracking-nummer, som du kan spåra ordern med. Du kan alltid logga in och kontrollera statusen på din order.

### Kolla order och annat

Under MITT KONTO hittar du information om nya och gamla order, fakturor och kontoinformation.

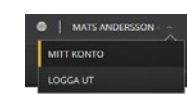

| aj Mali Ansanan -                                                                                                    |                                                                                                    |                                                    |
|----------------------------------------------------------------------------------------------------|----------------------------------------------------------------------------------------------------|----------------------------------------------------|
| uit to shi besidiring file Televes Poerchisele AS, We dir order & behave                                                                                        | tad och eliskablionene vi etiska ett backing kunner som dultar spåla chlorder med. Os tan kontrollere sta | uses for the other periors att rugge in all of the |
| te du har bågar om dir beställning kar du rosla om på <mark>someren værdinan</mark> t                                                                           | aQualities dave affair and pair 24/20 26 20 18                                                            |                                                    |
| Din order #3009000078                                                                                                    |                                                                                                    |                                                    |
| anaeust dan 28 aya 2018 18 DR 27                                                                                                    |                                                                                                    |                                                    |
| Faidaretregentemation                                                                                                    | Publishmation                                                                                             |                                                    |
| Mais Andersen<br>Mais Andersen<br>Vannhöusgann, 7 20100 - Twitteborg                                                                                            | Utata Anderson -<br>Mata Anderson<br>Wana Anderson                                                        |                                                    |
| Trailaborg SVERIGE                                                                                                    | Trefletorg SNEAGE                                                                                         |                                                    |
| 22 Mil - Teatanog, 201M -                                                                                                    | 23166 / Trebanog, 23160                                                                                   |                                                    |
| τ.                                                                                                    | T                                                                                                    |                                                    |
| Lavorusrumetod                                                                                                    |                                                                                                    |                                                    |
| Standard - Stokas -                                                                                                    |                                                                                                    |                                                    |
| Homation on hald                                                                                                    |                                                                                                    |                                                    |
| Order forweisen festfirft od order-drifte over 2.202 - en moren. For paratister<br>Knemisell fraktikestred foren inte med i beitraftersen, stan laggs på vid fo | atler andra, deyennanda produktor galler Ballerik od indarvarda, over 12.000 ir az marra.<br>Isteratogan  |                                                    |
| Ovrig information                                                                                                    |                                                                                                    |                                                    |
|                                                                                                    |                                                                                                    |                                                    |
| Konventari.<br>Teat f                                                                                                    |                                                                                                    |                                                    |
| Matheing Rec.2                                                                                                    | Research. Next 2                                                                                          |                                                    |
| Vana bestältäs                                                                                                    |                                                                                                    |                                                    |
| Latitudae                                                                                                    | <b>Netal</b>                                                                                              |                                                    |
| DAT MORE (LTR/ROL) ANT TRANSIT                                                                                                    |                                                                                                    | 006,30                                             |
|                                                                                                    | Delastra                                                                                                  | ere.al                                             |
|                                                                                                    |                                                                                                    | In the University of the second                    |
|                                                                                                    | Disasting A Mananag                                                                                       | The same contract                                  |

2